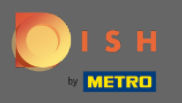

## DISH Rezervasyonuna şu URL üzerinden erişebilirsiniz : https://reservation.dish.co/

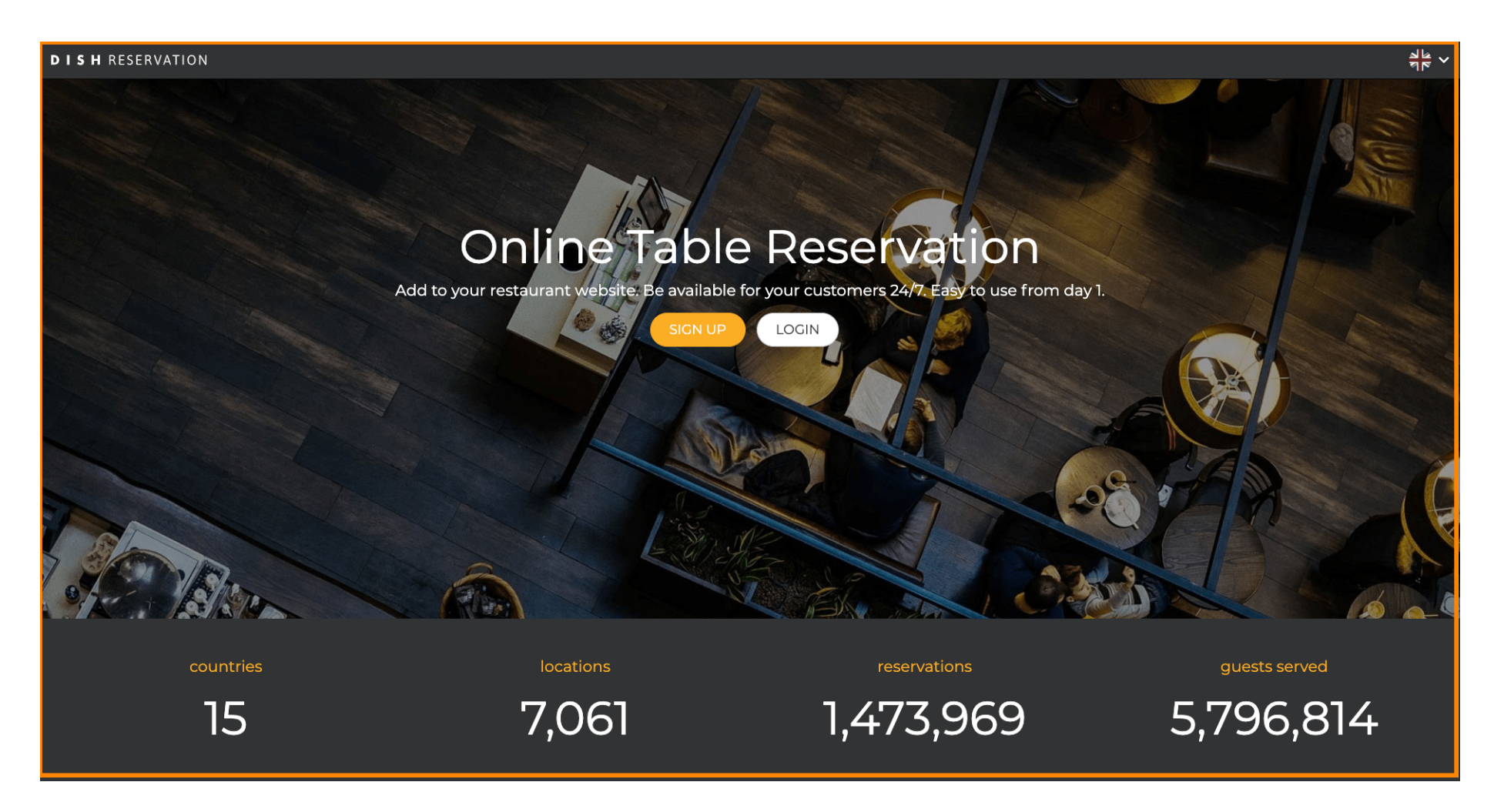

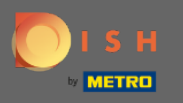

## Oturum aç'a tıklayarak devam edin .

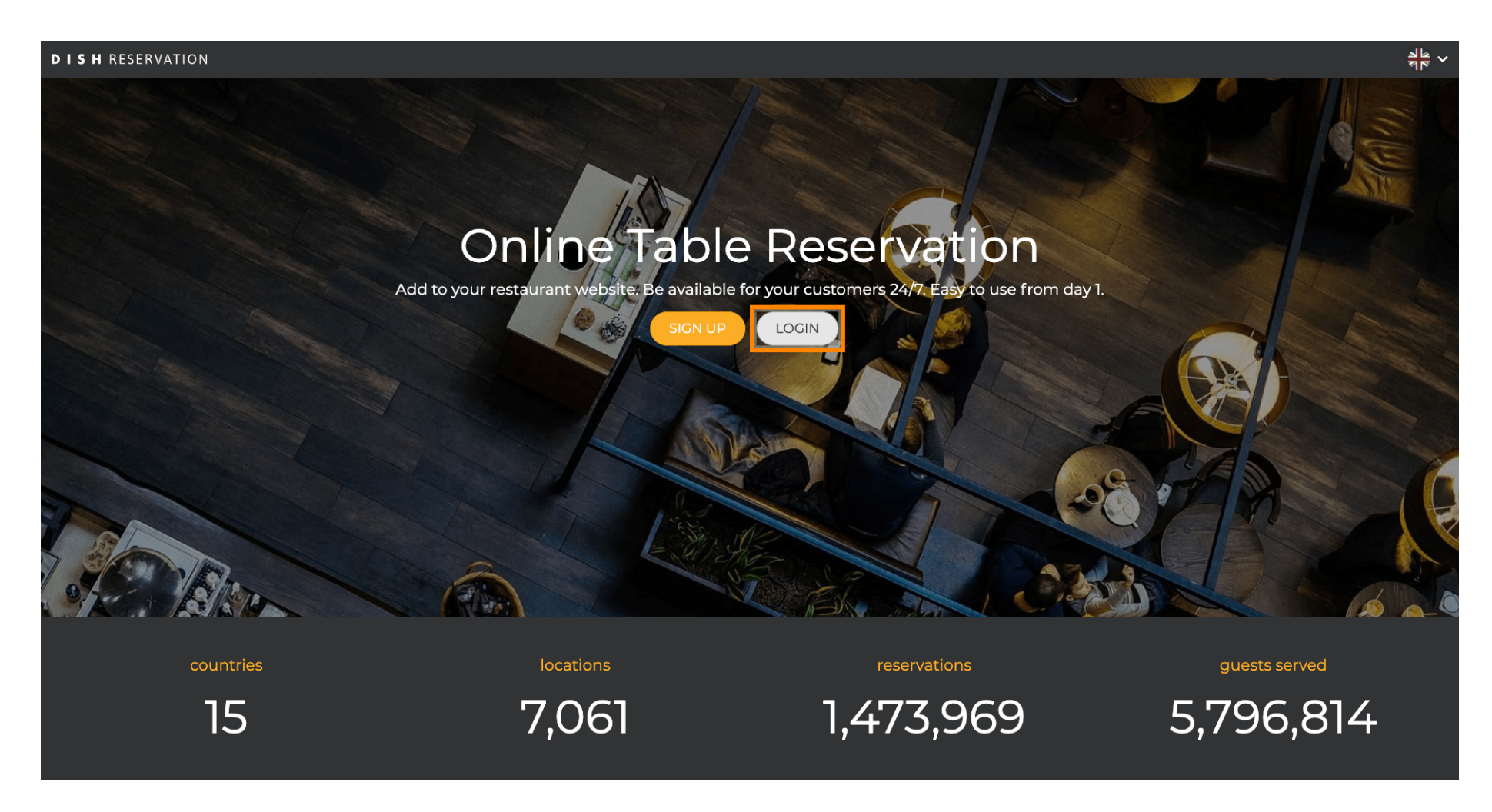

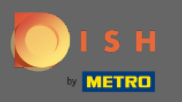

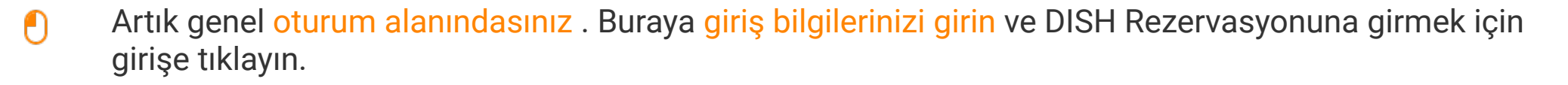

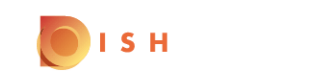

English 🔻

| Sign-in to DISH                                                        |               |                  |          |                  |  |  |  |  |  |  |  |
|------------------------------------------------------------------------|---------------|------------------|----------|------------------|--|--|--|--|--|--|--|
| Please sign-in to your Dish account using your Mobile number or Email. |               |                  |          |                  |  |  |  |  |  |  |  |
|                                                                        | Mobile number |                  | En       |                  |  |  |  |  |  |  |  |
|                                                                        | +49 -         |                  |          |                  |  |  |  |  |  |  |  |
|                                                                        | Country code  | Mobile number    |          |                  |  |  |  |  |  |  |  |
|                                                                        | •••••         |                  |          | ۲                |  |  |  |  |  |  |  |
|                                                                        | Password      |                  |          | Forgot Password? |  |  |  |  |  |  |  |
|                                                                        |               | Log              | In       |                  |  |  |  |  |  |  |  |
|                                                                        |               | No Accou<br>Sign | unt yet? |                  |  |  |  |  |  |  |  |

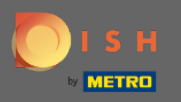

**(i)** 

## Bu kadar. Bitirdiniz. DISH Rezervasyon hesabınızda başarıyla oturum açtınız.

| <b>DISH</b> RESERVATION                                |                                                              |   |            |       | Test Bistro Training     | মুদ<br>শ্ৰদ | •       |
|--------------------------------------------------------|--------------------------------------------------------------|---|------------|-------|--------------------------|-------------|---------|
| E Reservations                                         | Have a walk-in customer? Received a reservation request over |   |            |       |                          |             |         |
| 🎢 Menu 🖴 Guests                                        | ( Mon, 20/07/2020 - Mon, 20/07/2020                          | 0 | <b>4</b> O | Print |                          |             |         |
| e Feedback                                             | All                                                          |   | OUpcoming  |       |                          |             |         |
| 🗠 Reports                                              |                                                              |   |            |       |                          |             |         |
| 🏟 Settings 👻                                           |                                                              |   |            |       |                          |             |         |
| (ў) Help                                               |                                                              |   |            |       |                          |             |         |
|                                                        |                                                              |   |            |       |                          |             |         |
| Too many guests in house?<br>Pause online reservations | Designed by Hospitality Digital GmbH. All rights reserved.   |   |            |       | FAQ   Terms of use   Imp | rint   Data | Privacy |